# MyHOME

# H/LN4691-067459-64170

Software-Handbuch

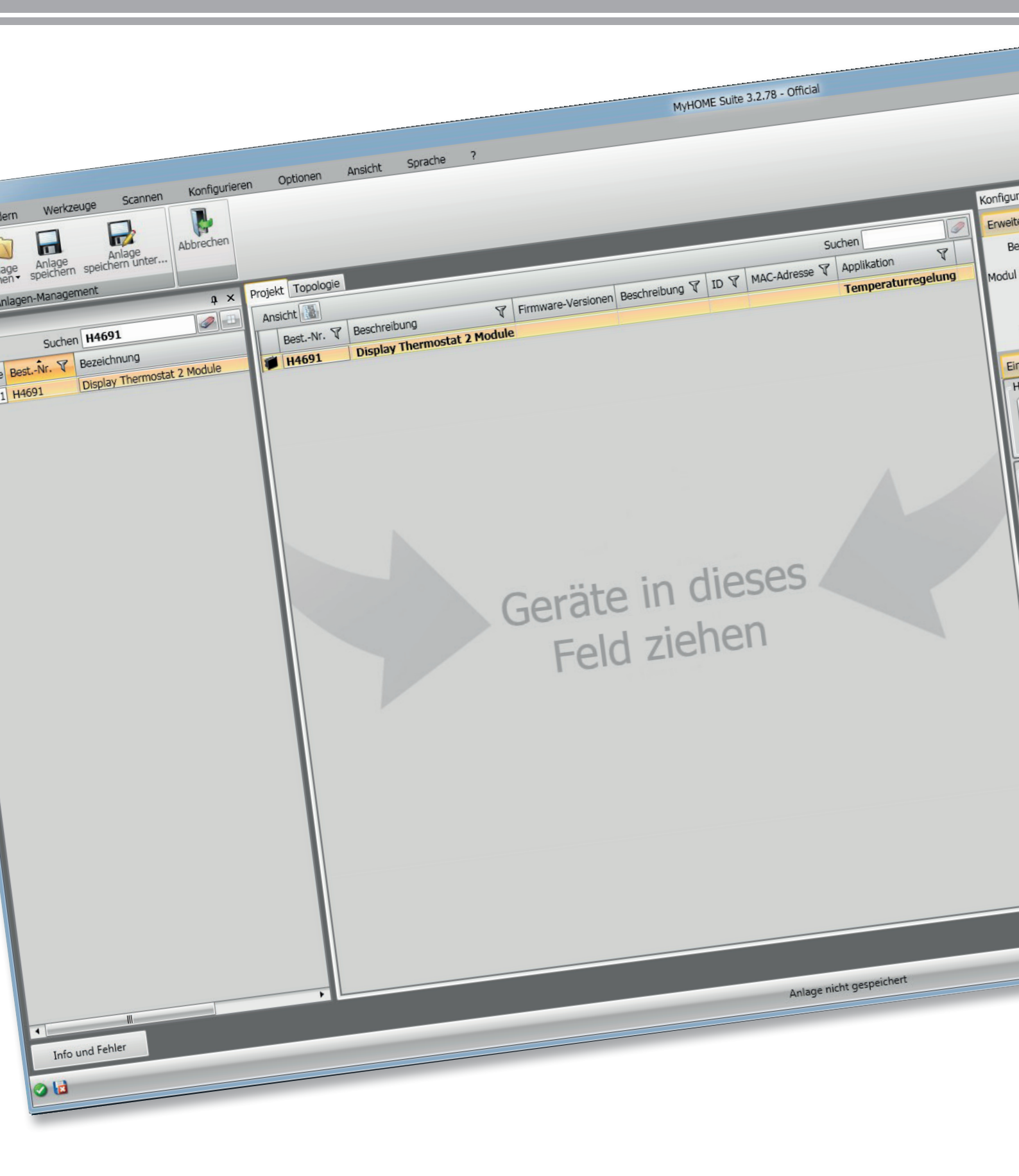

L<sup>®</sup> legrand<sup>®</sup>

bticino

# Thermostat mit Display

# MyHOME

Software-Handbuch

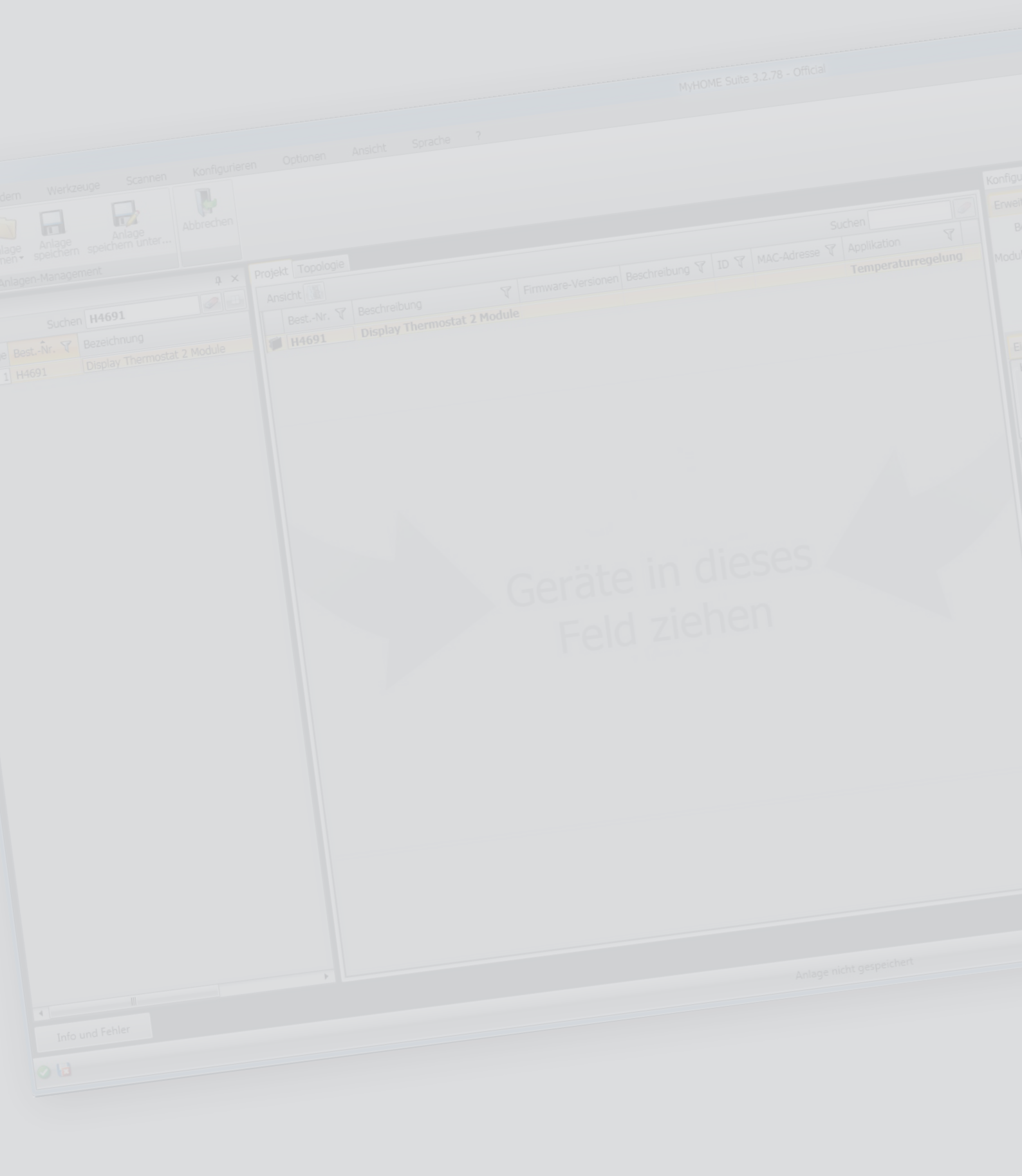

## Thermostat mit Display Software-Handbuch

### Inhaltsverzeichnis

| Zu Beginn                      | 4  |
|--------------------------------|----|
| Allgemeine Eigenschaften       | 4  |
| Projekt MyHOME_Suite           | 5  |
| Konfiguration des Thermostats  | 6  |
| Fortgeschrittene Konfiguration | 6  |
| Einstellungen der Anlage       | 6  |
| Anlagentypologie               | 6  |
| Aktoren - Pumpen               | 7  |
| Set point                      | 7  |
| Stromlasten und Pumpen         | 8  |
| Einstellungsbereich            | 9  |
| Fancoil-Geschwindigkeit        | 10 |
| Kontakt-Management             | 11 |
| Benutzerschnittstelle          | 13 |
| Display                        | 13 |
| Pushbutton                     | 14 |

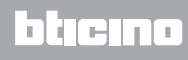

#### Zu Beginn

#### Allgemeine Eigenschaften

Der Thermostat mit Display kann für Heizungsanlagen und Klimaanlagen verwendet werden, um die Temperatur auf fünf verschiedene Weisen zu regeln: Komfort, Sparmodus, Frostschutz / Wärmeschutz, Automatisch und Manuell.

Das Display mit Rückbeleuchtung zeigt je nach Gebrauch folgende Informationen an: Funktion und aktueller Modus (Funktion Heizen, Kühlen oder automatisch; Modus Komfort, Sparmodus, Frostschutz / Wärmeschutz, Automatisch, vorübergehend Manuell oder Off), die gemessene Umgebungstemperatur, den Setpoint der eingestellten Temperatur, die Fancoil-Geschwindigkeit, den Status des lokalen Kontakts und den Status der Zone.

Der Thermostat kann mit Temperaturregelungsanlagen MyHOME (Sonde MyHOME mit Steuereinheit), Anlagen von Hotelzimmern oder Anlagen in Wohnungen (einzelne Anlage) verwendet werden.

Die Konfiguration kann durch den Einsatz von Konfiguratoren in die entsprechenden Sitze an der Rückseite des Thermostats oder mittels der Software MyHOME\_Suite erfolgen.

Die Programmierung ist einfach und intuitiv: Um von einen Modus auf den anderen umzuschalten, genügt es, die Tasten **MODE** + oder - zu drücken.

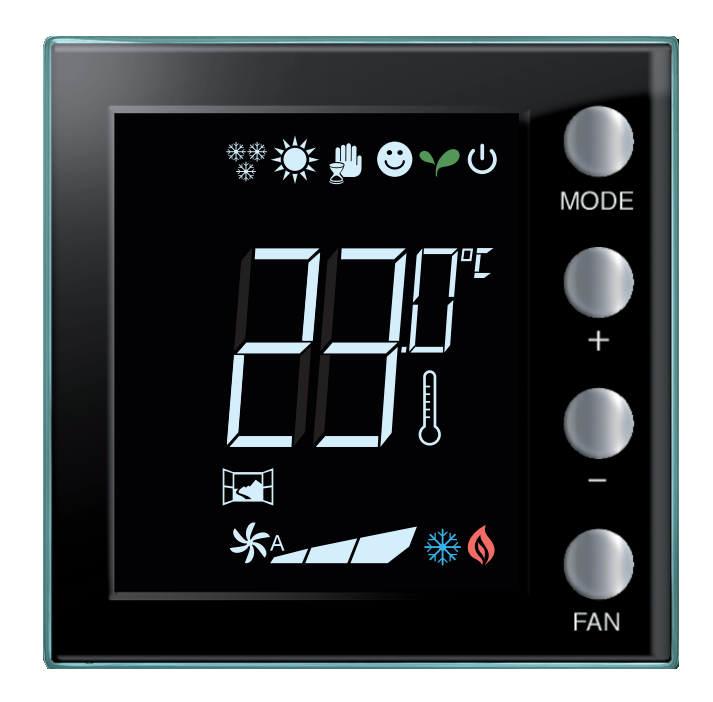

## bticino

#### Projekt MyHOME\_Suite

Um die Vorrichtung zu konfigurieren, ein neues Projekt erstellen oder ein schon vorhandenes bearbeiten, ändern und an die Vorrichtung wieder senden.

| <b>a</b>                                                                                                    | MyHOME Suite 3.2.78 - Official | - G - X - |
|----------------------------------------------------------------------------------------------------|--------------------------------|-----------|
| Sprache Info                                                                                                    |                                |           |
| Endeh Destarb Derturser Ellenari De                                                                                                    | aki Tirakan                    |           |
| Dallano Español 単体中文 Hrvatski pv                                                                                                    | tanà mas                       |           |
| Francais Nederlands 1999-92 Marvar Sic                                                                                                    | veridina                       |           |
|                                                                                                    |                                |           |
| i                                                                                                    |                                |           |
|                                                                                                    |                                |           |
| Neuete Dataian                                                                                                    |                                |           |
| Neusle Dateien                                                                                                    |                                |           |
|                                                                                                    |                                |           |
|                                                                                                    |                                |           |
|                                                                                                    |                                |           |
|                                                                                                    |                                |           |
|                                                                                                    |                                |           |
|                                                                                                    |                                |           |
|                                                                                                    |                                |           |
|                                                                                                    | <sup>9</sup> Neues Projekt     |           |
|                                                                                                    |                                |           |
|                                                                                                    |                                |           |
|                                                                                                    |                                |           |
|                                                                                                    |                                |           |
|                                                                                                    | Nous Hotel                     |           |
|                                                                                                    |                                |           |
|                                                                                                    |                                |           |
|                                                                                                    |                                |           |
|                                                                                                    |                                |           |
|                                                                                                    |                                |           |
|                                                                                                    |                                |           |
|                                                                                                    |                                |           |
|                                                                                                    |                                |           |
|                                                                                                    |                                |           |
|                                                                                                    |                                |           |
|                                                                                                    |                                |           |
|                                                                                                    |                                |           |
|                                                                                                    |                                |           |
|                                                                                                    |                                |           |
|                                                                                                    |                                |           |
|                                                                                                    |                                |           |
|                                                                                                    |                                |           |
| Andere Projekte offnen                                                                                                    |                                |           |
|                                                                                                    |                                |           |
|                                                                                                    |                                |           |
| 9                                                                                                    |                                | Deutsch   |
| and the second second se |                                |           |

1. Klicken, um den Abschnitt der Software abzurufen, der der Konfiguration der Anlage eines neuen Hauses bestimmt ist.

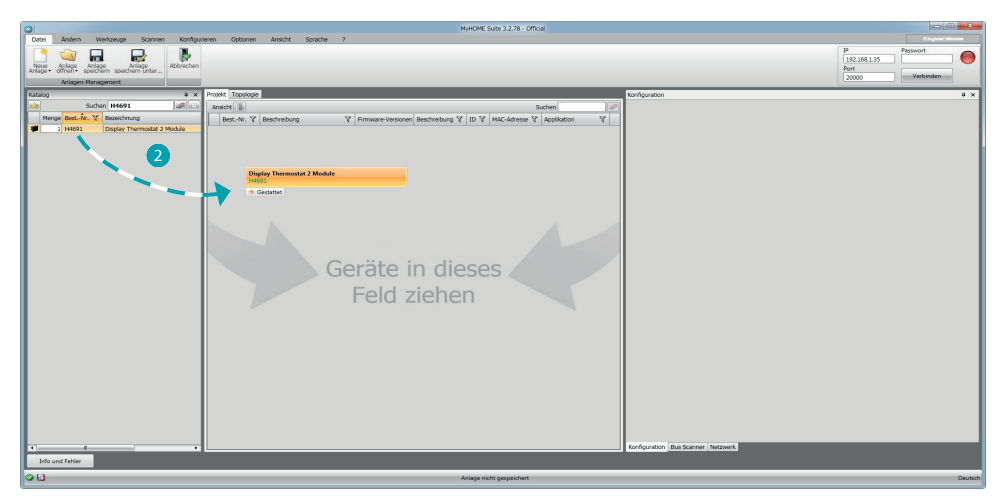

2. Die Vorrichtung im Bereich Katalog wählen und in das Feld Projekt ziehen.

| 0                                                                                                    | MyHOME Suite 3.2.78 - Official                                                          |                                                                                                    |                                                                                                    |
|----------------------------------------------------------------------------------------------------|-----------------------------------------------------------------------------------------|----------------------------------------------------------------------------------------------------|----------------------------------------------------------------------------------------------------|
| Datel Ändern Werkzeuge Scannen Konfigur                                                                                                    | rieren Optionen Ansicht Sprache ?                                                       |                                                                                                    | Disgovi Maarm                                                                                                    |
| Netto Arisgo Enclore spectrum trans.<br>Alage Arisgo Arisgo A |                                                                                         |                                                                                                    | IP         Passwort           192.168.1.35         Image: Constraint of the second second |
| Katalog # ×                                                                                                    | Protekt Topologie                                                                       | Konflouration                                                                                                    | 9 X                                                                                                    |
| Suchen H4691 🖉 \cdots                                                                                                    | Anicht Suchen                                                                           | Envelterte Konfouration                                                                                                    |                                                                                                    |
| Nenge BestNr. V Bazechnung                                                                                                    | Best-Nr. V Beschreibung V Firmwattersionen Beschreibung V ID V MACAdresse V Application | V Bezeichnun                                                                                                    | 10                                                                                                    |
| 1 H4691 Display Thermostat 2 Module                                                                                                    | # H4691 Display Thermostat 2 Module 3                                                   | jelung Mechalaktiskart Ita                                                                                                    |                                                                                                    |
|                                                                                                    |                                                                                         | Apartituati Consta Mantan                                                                                                    | Part                                                                                                    |
|                                                                                                    |                                                                                         | Apprivati Surve Master                                                                                                    | Annahi Slave-                                                                                                    |
|                                                                                                    |                                                                                         | Anlagentyp Heitzing +                                                                                                    | Sonden 0                                                                                                    |
|                                                                                                    |                                                                                         | Einstellungen der Anlage Setpoint Stromlasten und Pumpen Einst                                                                                                    | teilband Kontakt-Management Benutzerschnittstelle                                                                                                    |
|                                                                                                    |                                                                                         | Halzung                                                                                                    | lan .                                                                                                    |
|                                                                                                    |                                                                                         | on/orr                                                                                                    | convicte:                                                                                                    |
|                                                                                                    |                                                                                         |                                                                                                    |                                                                                                    |
|                                                                                                    |                                                                                         | Aktoren Pum                                                                                                    | ipen                                                                                                    |
|                                                                                                    |                                                                                         | Hinzuf. 🛟 Löschen 🚳 🚽                                                                                                    | Hinzuf. 🔂 Löschen 🙆                                                                                                    |
|                                                                                                    | Covilla in diagon                                                                       |                                                                                                    | aliating Mr.                                                                                                    |
|                                                                                                    | Gerate in dieses                                                                        | Appekation Nr.                                                                                                    |                                                                                                    |
|                                                                                                    | Eald side on                                                                            |                                                                                                    |                                                                                                    |
|                                                                                                    | Feid zienen                                                                             |                                                                                                    |                                                                                                    |
|                                                                                                    |                                                                                         |                                                                                                    |                                                                                                    |
|                                                                                                    |                                                                                         |                                                                                                    |                                                                                                    |
|                                                                                                    |                                                                                         |                                                                                                    |                                                                                                    |
|                                                                                                    |                                                                                         |                                                                                                    |                                                                                                    |
|                                                                                                    |                                                                                         |                                                                                                    |                                                                                                    |
|                                                                                                    |                                                                                         |                                                                                                    |                                                                                                    |
|                                                                                                    |                                                                                         |                                                                                                    |                                                                                                    |
|                                                                                                    |                                                                                         |                                                                                                    |                                                                                                    |
|                                                                                                    |                                                                                         |                                                                                                    |                                                                                                    |
|                                                                                                    |                                                                                         |                                                                                                    |                                                                                                    |
|                                                                                                    |                                                                                         | Profession The Property Material                                                                                                    |                                                                                                    |
|                                                                                                    |                                                                                         | And a second and a second second seco |                                                                                                    |
| Into una Henier                                                                                                    |                                                                                         |                                                                                                    |                                                                                                    |
| 00                                                                                                    | Anlage nicht gespeichert                                                                |                                                                                                    | Deutsch                                                                                                    |

3. Nachdem die zu konfigurierende Vorrichtung gewählt worden ist, wird das Feld "Konfiguration" aktiviert, das nachstehend genau beschrieben ist.

#### **Konfiguration des Thermostats**

#### Fortgeschrittene Konfiguration

| Konfiguration    |                                                          | 4 ×                           |
|------------------|----------------------------------------------------------|-------------------------------|
| Erweiterte Konfi | guration                                                 |                               |
| Bezeichnun       |                                                          | ID 4                          |
| Modul aktiviert  | Ja • 2                                                   |                               |
| Applikati        | Sonde Master                                             | Berei 1 🗧 5                   |
| Anlagentyp       | Hotelthermostat<br>Wohngebäudethermostat<br>Sonde Master | Anzahl Slave-<br>Sonden 0 🗮 6 |

- 1. **Beschreibung:** Eine Beschreibung eingeben, die den Thermostat der Anlage identifiziert (z.B. "Thermostat Schlafzimmer")
- 2. Aktiviertes Modul: Aktiviert die Vorrichtung, die mittels Software konfiguriert werden soll
- 3. **Funktion:** Wählt eine Funktion. Die Wahl der Funktion ist von der Anlagentypologie abhängig, in der der Thermostat installiert ist

- **Sonde Master:** Der Thermostat ist in einer Anlage MyHOME installiert, die von einer Zentrale gesteuert wird;

- Hotelthermostat: Die Vorrichtung steuert die Temperaturregelung eines Zimmers oder eines gemeinschaftlichen Hotelbereichs und wird von der Überwachungssoftware des Hotels (HotelSupervision) kontrolliert.

- Wohngebäudethermostat: Der Thermostat ist Teil einer einzelnen Temperaturregelungsanlage, die sich aus einer Zone zusammensetzt.

- 4. **ID:** Den eindeutigen Code eingeben, der den Thermostat der Anlage identifiziert; der Code kann aber auch automatisch über die Funktion "Anlage abscannen" erfasst werden.
- 5. Zone: Die Nummer der Anlagenzone eingeben, in der der Thermostat installiert ist.
- 6. Anzahl der Slave-Sonden: Die der Master-Sonde zugeordneten Slave-Sonden dienen dazu, die durchschnittliche Temperatur in großen Räumen oder Bereichen auszurechnen. Jedem Thermostat können bis zu 9 Sonden ohne Drehknopf und als SLAVE konfiguriert, zugeordnet werden (die Zentrale stützt sich auf den von den Sonden abgelesenen Durchschnittswert).

| Konfiguration    |                 |   |                  |              |                    | д >                   |
|------------------|-----------------|---|------------------|--------------|--------------------|-----------------------|
| Erweiterte Konfi | guration        |   |                  |              |                    |                       |
| Bezeichnun       |                 |   |                  |              |                    | ID                    |
| Modul aktiviert  | Ja              | • |                  |              |                    |                       |
| Applikati        | Sonde Master    | • |                  |              |                    | Berei 1               |
| Anlagentyp       | Heizung         | • | 0                |              | Anzahl Sonden      | Slave- 0              |
| Einstellungen de | Kühlen          |   | asten und Pumpen | Einstellband | Kontakt-Management | Benutzerschnittstelle |
| Heizung          | neizen & Kunien |   |                  |              |                    |                       |

7. **Typ:** Den Anlagentyp unter den aufgelisteten wählen, für den der Thermostat programmiert werden soll.

#### Einstellungen der Anlage

#### Anlagentypologie

Mit dem Thermostat kann jede Anlagentypologie, sei es zum Heizen als auch zum Kühlen, gesteuert werden. Wählen Sie Ihre Anlage unter den aufgelisteten.

| Einstellungen d                 | er Anlage                                                                                                    | Setpoint                                                                                     | Stromlasten und Pumpen                                                                                                    | Einstellband                       | Kontakt-Management | Benutzerschnittstelle |
|---------------------------------|----------------------------------------------------------------------------------------------------|----------------------------------------------------------------------------------------------|----------------------------------------------------------------------------------------------------|------------------------------------|--------------------|-----------------------|
| Heizung                         |                                                                                                    |                                                                                              |                                                                                                    | Kühlen                             |                    |                       |
|                                 | Anla                                                                                                    | agentypolo                                                                                   | gie                                                                                                    |                                    |                    |                       |
|                                 | ON/OFF                                                                                                    |                                                                                              | -                                                                                                    |                                    |                    |                       |
| Aktoren<br>Hinzu<br>Applikation | ON/OFF<br>Öffnen/sc<br>2 Leitung<br>Gateway<br>Fil Pilote<br>2 Leitung<br>4 Leitung<br>4 Leitung<br>Proportio<br>2-Rohre-fi<br>4-Rohre-fi | hließ.<br>en Fancoil<br>en Fancoil<br>en Fancoil<br>nal-Ventil<br>Fancoil mit<br>Fancoil mit | mit EIN/AUS-Ventil<br>mit Proportional-Ventil<br>mit EIN/AUS-Ventil<br>mit Proportional-Ventil<br>proportionaler Geschwindig<br>proportionaler Geschwindig | jkeitskontrolle<br>jkeitskontrolle | uf.                | Löschen 🔕             |

#### **Aktoren - Pumpen**

Jeder Thermostat steuert Aktoren und/oder Pumpen und muss entsprechen eingestellt werden. Die Funktion angeben, denen sie bestimmt sind (nur Heizen, nur Kühlen oder beide). Die Nummer wird von der Software in fortlaufender Reihenfolge zugeteilt. Sie können die zugeteilte Nummer ändern, indem Sie sie im entsprechenden Feld anwählen. Es stehen die Nummern von 1 bis 9 zur Wahl frei.

| instellungen der Anlage     | Setpoint   | Stromlasten und Pumpen | Einstellband                                  | Kontakt-Managemen   | Benutzerschnittstelle |  |
|-----------------------------|------------|------------------------|-----------------------------------------------|---------------------|-----------------------|--|
| Heizung                     |            |                        | Kühlen                                        |                     |                       |  |
| Anla                        | agentypolo | gie                    | Anlagentypologie                              |                     |                       |  |
| 4 Leitungen Fancoil mit E 🔸 |            |                        |                                               | 4 Leitungen Fancoil | mit E 👻               |  |
|                             |            |                        |                                               |                     |                       |  |
| Aktoren                     |            | 1                      | Automatische<br>Pumpen                        | Umschaltung         |                       |  |
| Aktoren<br>Hinzuf. 🛟        |            | 1 🔽                    | Automatische<br>Pumpen<br>Hinz                | Umschaltung<br>uf.  | Löschen 🔕             |  |
| Aktoren<br>Hinzuf.          | Nr.        | Löschen 🔕              | Automatische<br>Pumpen<br>Hinz<br>Applikation | uf.                 | Löschen 🚫             |  |

1. Automatische Umschaltung = In Anlagen mit 4 Leitungen Fancoil, die sowohl dem Heizen als auch dem Kühlen dienen oder in Anlagen wo der Wasserumlauf für das Heizen und das Kühlen unabhängig ist, können Sie diese Funktion aktivieren, um automatisch von Heizen auf Kühlen und umgekehrt umzuschalten.

N.B.: Diese Funktion ist nicht aktivierbar, wenn die Vorrichtung als "Master-Sonde" konfiguriert ist.

#### Set point

Die Software sieht sowohl zum Heizen als auch zum Kühlen drei voreingestellte Temperaturstufen vor:

- 1. Sparmodus = Temperatur, die eine relative Energieeinsparung ermöglicht
- 2. Komfort = Die für das eigene Wohlbefinden richtige Temperatur
- 3. Wärmeschutz (beim Kühlen) oder Frostschutz (beim Heizen) = Eine einstellbare Temperatur, z.B. wenn die Anlage stillgelegt wird, um einen unnötigen Verbrauch zu vermeiden und sie nicht zu beschädigen. Sie können die Werte innerhalb des Bereichs Min (3°C) und Max (40°C) beliebig einstellen.

Die Software akzeptiert nicht unstimmige Einstellungen (z.B. Frostschutz kann nicht höher als Sparmodus sein usw.)

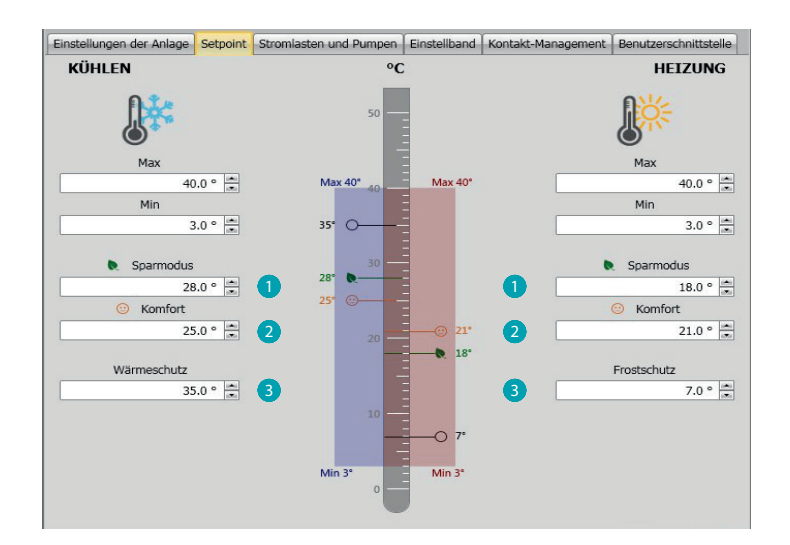

#### **Stromlasten und Pumpen**

Sie können sowohl für Heizen als auch für Kühlen einige Parameter des Pumpen- und Ventilbetriebs (für Fancoil) einstellen.

| instellungen der Anlage                                                       | Setpoint                       | Stromlasten und Pumpen       | Einstellband   | Kontakt-Management | Benutzerschnittstelle |
|-------------------------------------------------------------------------------|--------------------------------|------------------------------|----------------|--------------------|-----------------------|
| Heating                                                                       |                                |                              |                |                    |                       |
| Aktivierungsverzögerung                                                       | n für Heizn                    | imne                         |                |                    | 0 🗮 : 🛛 🗮             |
| , and the stringer of Loger and                                               | , rai tronspi                  |                              |                | mr                 | m ss                  |
| Kontinuierliche Belüftun                                                      | gsfunktion                     | für Fan-coil auf Heizen      |                |                    |                       |
| Timeout kontinuierliche                                                       | Belüftungs                     | funktion für Fan-coil auf He | izen (Minuten) | 0                  |                       |
| Proportionalgeschwindig                                                       | keit 1 für H                   | leizen (%)                   |                |                    | 33                    |
| Proportionalgeschwindig                                                       | keit 2 für H                   | leizen (%)                   |                |                    | 67 🚍                  |
| Proportionalgeschwindig                                                       | keit 3 für H                   | leizen (%)                   |                |                    | 100 🚍                 |
| Anti-Blockierungs-Schut                                                       | z für Heizer                   | n                            |                |                    |                       |
| Heizlüfter Verzögerung                                                        |                                |                              |                |                    | 0 🔹 : 🛛 🛋             |
| Cooling                                                                       |                                |                              |                |                    |                       |
|                                                                               | (m. 1001.)                     |                              |                |                    |                       |
| Aktivierungsverzogerung                                                       | g tur Kunipi                   | umpe                         |                | m                  | n ss                  |
| Kontinuierliche Belüftun                                                      | gsfunktion                     | für Fan-coil auf Kühlen      |                |                    |                       |
|                                                                               |                                | funktion für Fan-coil auf Kü |                | 0                  | * ]                   |
|                                                                               |                                |                              |                |                    |                       |
| Timeout kontinuierliche<br>Proportionalgeschwindig                            | keit 1 für H                   | (ühlen (%)                   |                |                    | 33 .                  |
| Timeout kontinuierliche<br>Proportionalgeschwindig<br>Proportionalgeschwindig | )keit 1 für H<br>)keit 2 für H | (ühlen (%)<br>(ühlen (%)     |                |                    | 33 •                  |

- 1. **Aktivierungsverzögerung für Pumpen:** Sie können eine Verzögerungszeit zur Aktivierung der Pumpen einstellen, sodass diese vor dem Öffnen der Zonenventile aktiviert werden.
- Kontinuierliche Belüftungsfunktion: Um die Temperatur des Fancoils besser zu nutzen, können Sie den Lüfterbetrieb über das Schließen der Ventile hinaus verlängern. Wenn die Lüftergeschwindigkeit auf "Automatisch" geschaltet ist, können Sie den Betrieb um 1 bis 254 Minuten verlängern oder auf kontinuierlich schalten. Wenn eine der 3 Geschwindigkeiten gewählt worden ist, ist der Betrieb kontinuierlich. Anmerkung: Die Aktivierung dieser Funktion schließt die Aktivierung der Funktion

**Anmerkung:** Die Aktivierung dieser Funktion schließt die Aktivierung der Funktion "Lüfterverzögerung" aus.

- 3. **Prozentsatz der Proportionalgeschwindigkeit:** Nur für Fancoil, bei denen diese Funktion vorgesehen ist, können Sie den voreingestellten Prozentsatz der drei Geschwindigkeiten ändern.
- 4. Anti-Blockierungsschutz: Wenn die Anlage längere Zeit stillgelegt wird, aktiviert diese Funktion die Zonenventile jede Woche zwei Minuten lang, damit diese nicht blockiert werden können.
- 5. Lüfterverzögerung: Hiermit können Sie die Aktivierung des Lüfters verzögern, um z.B. beim Heizen zu vermeiden, dass ein plötzliches Einschalten des Lüfters, die Umgebung abkühlen kann.

#### Einstellungsbereich

Mit der MyHOME\_Suite können Sie die Schaltschwelle des Thermostats und andere fortgeschrittene Funktionen einstellen, die vom Typ der Heizanlage abhängig sind

| Einstellungen der Anlage    | Setpoint    | Stromlasten und Pumpen | Einstellband | Kontakt-Management | Benutzerschnittstelle |
|-----------------------------|-------------|------------------------|--------------|--------------------|-----------------------|
| <ul> <li>Heating</li> </ul> |             |                        |              | 'n                 |                       |
| Einstellgrenze für automa   | tisches Hei | zen                    |              |                    | 1 🗹                   |
| Einstellband für Heizen     |             |                        |              |                    | 2 0.1 ÷               |
| PID-Einstellungsbereich fü  | ir Heizen ( | °)                     |              |                    | 1.6                   |
| Trägheit PID für Heizen     |             |                        |              |                    | Mittlere Träghei 👻    |
| Proportionalertrag für He   |             |                        |              |                    | 100                   |
|                             |             |                        |              |                    | 5                     |
| Ertrag aus Heizen           |             |                        |              |                    | 100                   |
|                             | HEIZEN      |                        |              |                    |                       |
|                             |             |                        |              |                    |                       |

- 1. **Einstellgrenze für automatisch:** Wenn dieser Parameter aktiviert wird, ist der Einstellungsbereich auf den Default-Wert (0,1°C) eingestellt. Wird er deaktiviert, kann er folgendermaßen eingestellt werden:
- 2. Einstellungsbereichs Dieser Parameter bestimmt die Schaltschwelle im Verhältnis zum eingestellten Setpoint. Wenn z.B. ein Setpoint gleich 20,0°C für die Heizfunktion und eine Schwelle von 0,1°C eingestellt wird, schaltet die Anlage aus, wenn 20,1°C überschritten werden und bei 19,9°C wieder ein. Bei Fancoil-Anlagen kann die Schwelle zwischen 0,1 und 1°C und bei anderen Anlagentypologien zwischen 0,1 und 0,5°C eingestellt werden.

| Einstellungen der Anlage    | Setpoint    | Stromlasten und Pumpen | Einstellband | Kontakt-Management | Benutzerschnittstelle     |
|-----------------------------|-------------|------------------------|--------------|--------------------|---------------------------|
| <ul> <li>Heating</li> </ul> |             |                        |              |                    |                           |
| Einstellgrenze für automal  | tisches Hei | izen                   |              |                    |                           |
| Einstellband für Heizen     |             |                        |              |                    | 0.1                       |
| PID-Einstellungsbereich fü  | Jr Heizen ( | °)                     |              | 3                  | 1.6                       |
| Trägheit PID für Heizen     |             |                        |              |                    | Trägheit nach V 👻         |
| Proportionalertrag für Hei  | izen        |                        |              |                    | Niedrige Trägheit         |
| Zustätzlicher Ertrag aus H  | leizen      |                        |              |                    | Hohe Trägheit             |
| Ertrag aus Heizen           |             |                        |              |                    | Tragheit nach wune<br>100 |
| Fancoil-Geschw.Graphik:     | HEIZEN      |                        |              |                    |                           |
|                             |             |                        |              |                    |                           |

3. PID-Einstellungsbereich (Proportional-Integral-Abgeleitet): Dieser Parameter bestimmt die Schaltschwelle in Bezug auf den eingestellten Setpoint.

Bei proportionalen Stromlasten muss dieser Parameter anstelle der beiden o.g. verwendet werden.

4. Thermische Trägheit PID: Der Thermostat steuert die Temperaturen auf fortgeschrittene Weise und kontrolliert das Öffnen und Schließen der Fancoils über einige Parameter, die von der Anlagentypologie abhängig sind. Dadurch kann der Komfort optimiert und der Verbrauch kontrolliert werden.

Die Software sieht drei voreingestellte Stufen für Heizen und Kühlen vor.

| Trägheit   | Heizen                           | Kühlen                           |
|------------|----------------------------------|----------------------------------|
| Niedrig    | Fancoil                          | Fancoil                          |
| Mittlere   | Heizkörper                       | Platten                          |
| Heizkörper | Bodenanlage                      | Bodenanlage                      |
| Platten    | * Fortgeschrittene Konfiguration | * Fortgeschrittene Konfiguration |

\* Erfahrenen Installateure bietet die Option "Nach Wunsch" die Möglichkeit, die einzelnen Parameter, die den Algorithmus dieser Funktion definieren, zu ändern. Bevor sie geändert werden, empfehlen wir jedoch den Techniker der Heizanlage zu Rate zu ziehen.

#### Fancoil-Geschwindigkeit

Bei Anlagen mit Fancoil und ON/OFF- oder Proportionalventile können Sie die Schaltschwellen der Geschwindigkeitsänderung der Ventile im Verhältnis zum eingestellten Setpoint einstellen.

| Einstellungen der Anl       | age Setpoint     | Stromlasten und Pumpen | Einstellband | Kontakt-Management | Benutzerschnittstelle |
|-----------------------------|------------------|------------------------|--------------|--------------------|-----------------------|
| <ul> <li>Heating</li> </ul> |                  |                        |              |                    |                       |
| Einstellgrenze für au       | tomatisches He   | izen                   |              |                    |                       |
| Einstellband für Heiz       | en               |                        |              |                    | 0.1                   |
| PID-Einstellungsbere        | ich für Heizen ( | 9                      |              |                    | 1.6                   |
| Trägheit PID für Hei        |                  |                        |              | (                  | Trägheit nach V 👻     |
| Proportionalertrag fü       | ir Heizen 🦯      |                        |              |                    | 100                   |
| Zustätzlicher Ertrag        | aus Hoizen       |                        |              |                    | 5                     |
| Ertrag aus Heizen           |                  |                        |              |                    | 100                   |
| Fancoil-Geschw.@ap          | hik: HEIZEN      |                        |              |                    |                       |
| $\odot$                     |                  |                        |              |                    |                       |
| ¥                           |                  |                        |              |                    |                       |
| →0 1°                       | OFF              |                        | 50           | )FF                |                       |
| Contraint SS                | -                |                        | <b>\$</b> 0  | )FF                |                       |
| SetPoint S                  | _                |                        | <b>\$</b> 0  | )FF                |                       |
| <b>3</b>                    |                  |                        | S\$ _        | _                  |                       |
| -0.0-<br>\$                 | _                |                        | 35 -         | _                  |                       |
| -1.0 🛋 😽                    | _                |                        | <b>35</b> -  |                    |                       |
| Max -3°                     |                  | N                      |              |                    |                       |
| l.                          | Zunehmende       | ^                      | AL           | onehmende 🖉        |                       |

- 1. **Einstellung Schwellen bei automatischem Betrieb:** Deaktivieren Sie diese Funktion, um die Einstellung nach Wunsch vorzunehmen.
- 2. **Einstellungsbereich**: Der eingestellte Wert bestimmt das Ein-/Ausschalten des/der Fancoil/s mit Geschwindigkeit 1.
- 3. Schaltschwellen: In diesen Feldern können Sie die Schwellen (Temperaturdifferentiale) einstellen, je nach denen sich die Geschwindigkeit der Ventile des Fancoils bei den Geschwindigkeiten 2 und 3 ändern soll.

#### **Kontakt-Management**

Dem Wechseln des Status des lokalen Kontakts (offen/geschlossen) können Sie eine spezifische Aktion zuordnen, die von der Anlage durchgeführt werden soll. Beispiel: beim Öffnen des Fensters der Zone 1 soll die Heizung desselben Bereichs ausgeschaltet werden.

Diese Einstellungen sind auf unterschiedliche Weise sowohl für Heizen als auch für Kühlen möglich.

| Einstellungen der Anlage                    | Setpoint | Stromlasten und Pumpen | Einstellband | Kontakt-Management | Benutzers | chnittstelle |
|---------------------------------------------|----------|------------------------|--------------|--------------------|-----------|--------------|
| Nummer des lokalen Kontakts Deaktivier      |          |                        |              |                    |           |              |
| <ul> <li>Heating</li> </ul>                 |          |                        |              |                    |           |              |
| Preset 1                                    |          |                        |              |                    |           | 2            |
| Lokaler Kontakt öffnen                      |          | Eco-Heizen             |              |                    |           | •            |
| Lokaler Kontakt schließen                   |          | Vorhergehen            | der Status   |                    |           | •            |
|                                             |          |                        |              | Öffnen             |           |              |
|                                             |          |                        |              |                    | 0 🗧 :     | 0            |
| Aktivierungsverzögerung für lokalen Kontakt |          |                        |              |                    | Schließe  | in ss        |
|                                             |          |                        |              |                    | 0 🗧 :     | 0            |
|                                             |          |                        |              | r                  | nm        | SS           |
|                                             |          |                        |              |                    | ο 🛋 ·     |              |
|                                             |          |                        |              | hh                 | mm        |              |
| Timeout für Aktion lokaler Kontakt          |          |                        |              |                    | Schließe  | n            |
|                                             |          |                        |              |                    | 0 🕂 :     | 0 🗧          |
|                                             |          |                        |              |                    | hh        | mm           |

- 1. Nummer des lokalen Kontakts: Durch das Aktivieren einer Adresse der Liste, kann die Funktion "Kontakt" des SCS-Systems verwendet werden.
- 2. **Preset:** Es stehen drei Einstellungen zur Verfügung. Durch Anwählen einer dieser Einstellungen in den darunter liegenden Feldern, erfolgt die Aktion bei Öffnen und Schließen des Kontakts.
  - 2.1 **Custom**: Falls die zur Verfügung stehenden Lösungen nicht die richtigen sein sollten, können Sie die Option Custom wählen und die Aktionen beim Öffnen und Schließen des Kontakts nach Wunsch einstellen und aus den vorgeschlagenen wählen.

| Einstellungen der Anlage Setpoint Stromlast                              | und Pumpen Einstellband Kontakt-Management Benutzerschnittstelle                                                            |
|--------------------------------------------------------------------------|----------------------------------------------------------------------------------------------------|
| Nummer des lokalen Kontakts                                              | Deaktiviert                                                                                                    |
| Preset                                                                   | Custom - 1                                                                                                    |
| Lokaler Kontakt öffnen                                                   | Eco-Heizen                                                                                                    |
| Lokaler Kontakt schließen<br>Aktivierungsverzögerung für lokalen Kontakt | Keine Aktion<br>Schutz<br>Off<br>Umschalten um zu kühlen<br>Vorhergehender Status<br>Manuel<br>Eco-Heizen<br>Komfort-Heizen |
| Timeout für Aktion lokaler Kontakt                                       | mm ss<br>Öffnen<br>○ (m): 0 (m)<br>hh mm<br>Schließen<br>○ (+): 0 (+)<br>hh                                                 |

- 1. Preset Custom: Einstellung nach Wunsch.
- 2. Öffnen/Schließen des lokalen Kontakts: Einstellung der Aktion beim Wechseln des Status des lokalen Kontakts des Thermostats.

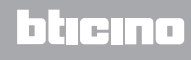

Software-Handbuch

|                                             | Setpoint | Stromlasten und Pumpen | Einstellband | Kontakt-Management | Benutzers    | chnittstelle |  |
|---------------------------------------------|----------|------------------------|--------------|--------------------|--------------|--------------|--|
| Nummer des lokalen Kon                      | takts    | [                      | Deaktiviert  |                    |              | •            |  |
| Preset                                      |          | Custom                 |              |                    |              | •            |  |
| Lokaler Kontakt öffnen                      |          | Custom<br>1            |              |                    |              |              |  |
| okaler Kontakt schließen.                   |          | 3                      |              |                    | Offnen       |              |  |
|                                             |          |                        |              |                    | 0 🔹 :        | 0            |  |
| Aktivierungsverzögerung für lokalen Kontakt |          |                        | r            | mm ss<br>Schließen |              |              |  |
|                                             |          |                        |              |                    | 0 🚔 :        | 0            |  |
|                                             |          |                        |              | r                  | nm<br>Öffnen | SS           |  |
|                                             |          |                        |              |                    | 0 🚔 :        | 0            |  |
| Timeout für Aktion lokaler Kontakt          |          |                        |              | hh<br>Schließer    | mm           |              |  |
|                                             |          |                        |              |                    | 0 💠:         | 0 🔺          |  |

- 3. Aktivierungsverzögerung: Sie können eine Verzögerung zwischen einem Öffnen/ Schließen des Kontakts und die nachfolgende Aktion einstellen. Beispiel: Wenn das Fenster geöffnet wird, soll die Heizung der Zone nach 1 Minute ausgeschaltet werden (eingestellte Aktivierungsverzögerung). Falls das Fenster vorher geschlossen wird, schaltet die Heizung nicht aus.
- 4. **Timeout für Aktion:** Sie können eine maximale Dauer der durch den lokalen Kontakt bedingte Aktion festlegen.

**Beispiel:** Wenn das Fenster geöffnet wird, schaltet die Heizung der Zone aus. Nach 1 Stunde (eingestelltes Timeout) schaltet sie wieder ein, auch wenn das Fenster noch offen ist.

#### Benutzerschnittstelle

In diesem Abschnitt der Software können Sie einige Funktionen einstellen, die die Displayanzeige und die Möglichkeit für den Benutzer betreffen, den Thermostat einzustellen.

#### Display

| Einstellungen der Anlage             | Setpoint      | Stromlasten und Pumpen | Einstellband | Kontakt-Management | Benutzerschnittstelle |  |  |
|--------------------------------------|---------------|------------------------|--------------|--------------------|-----------------------|--|--|
| 🔊 Display                            |               |                        |              |                    |                       |  |  |
| Rückbeleuchtung für Dis              | play-Stand    | by                     |              |                    |                       |  |  |
| Rückbeleuchtung Standb               | oy-Stufe      | ſ                      | Niveau 10 🗸  |                    |                       |  |  |
| Anzeige der Raumtempe                | ratur         |                        |              |                    | 2                     |  |  |
| Temperaturanzeige                    |               | (                      | Celsius      |                    | - 3                   |  |  |
| Symbol Fenster-Kontakt               |               |                        | Immer OFF 🗸  |                    |                       |  |  |
| Pushbutton                           |               |                        |              |                    |                       |  |  |
| Alle Tasten deaktivieren             |               |                        |              |                    |                       |  |  |
| Blockierung Taste Kontakt für Heizen |               |                        | Deaktiviert  |                    |                       |  |  |
| Automatische Geschwind               | ligkeit für T | aste auf Heizen        |              |                    |                       |  |  |
| Blockierung Taste Kontal             | kt für Kühle  | en                     | Deaktiviert  |                    | •]                    |  |  |
| Automatische Geschwind               | ligkeit für T | aste auf Kühlen        |              |                    |                       |  |  |
| Taste für Wechseln Heize             | en/Kühlen     |                        |              |                    |                       |  |  |
| Modus mit Taste ändern               |               |                        |              |                    | <b>V</b>              |  |  |
| Kalibrierungsprozedur                |               |                        |              |                    |                       |  |  |
| Prozedur für Benutzer-Ei             | nstellunger   | 1                      |              |                    |                       |  |  |

- 1. **Rückbeleuchtung:** Sie können die Rückbeleuchtung des Displays während des Standby des Thermostats sowie die Helligkeit einstellen, wenn sie aktiviert ist.
- 2. Anzeige der Raumtemperatur: Aktiviert/deaktiviert die Anzeige der vom Thermostat lokal gemessenen Temperatur.
- 3. **Temperaturanzeige:** Hier können Sie die Messeinheit der Temperatur einstellen, die für alle Anzeigen gelten soll; wählen Sie zwischen Celsius und Fahrenheit,
- 4. **Symbol Fenster-Kontakt:** Mit dieser Funktion können Sie bestimmen, in welchen Fällen das Symbol, das die Aktivierung des lokalen Kontakts meldet, am Display angezeigt werden soll.

| Einstellungen der Anlage             | Setpoint               | Stromlasten und Pumpen | Einstellband                                 | Kontakt-Management      | Benutzerschnit |  |  |
|--------------------------------------|------------------------|------------------------|----------------------------------------------|-------------------------|----------------|--|--|
| <ul> <li>Display</li> </ul>          |                        |                        |                                              |                         |                |  |  |
| Rückbeleuchtung für Displ            | ay-Stand               | by                     |                                              |                         |                |  |  |
| Rückbeleuchtung Standby-             | Stufe                  | (                      | Niveau 10                                    |                         |                |  |  |
| Anzeige der Raumtempera              | tur                    |                        |                                              |                         |                |  |  |
| Temperaturanzeige                    |                        | (                      | Celsius                                      |                         |                |  |  |
| Symbol Fenster-Kontakt               | Symbol Fenster-Kontakt |                        | Immer OFF 4                                  |                         |                |  |  |
| Pushbutton                           |                        |                        | Immer OFF<br>ON, wenn offe<br>Blinkt, wenn o | en, OFF,wenn geschlosse | en<br>5500     |  |  |
| Alle Tasten deaktivieren             |                        |                        | ON, wenn ges                                 | chlossen, OFF, wenn off | en             |  |  |
| Blockierung Taste Kontakt für Heizen |                        | n l                    | Blinkt, wenn geschlossen, OFF,wenn offen     |                         |                |  |  |
| Automatische Geschwindig             | keit für T             | aste auf Heizen        |                                              |                         |                |  |  |
| Blockierung Taste Kontakt für Kühlen |                        | n                      | Deaktiviert                                  |                         |                |  |  |
| Automatische Geschwindig             | keit für T             | aste auf Kühlen        |                                              |                         |                |  |  |
| Taste für Wechseln Heizen            | /Kühlen                |                        |                                              |                         |                |  |  |
| Modus mit Taste ändern               |                        |                        |                                              |                         |                |  |  |
| Kalibrierungsprozedur                |                        |                        |                                              |                         |                |  |  |

#### Pushbutton

| > Pushbutton                                      |             |       |
|---------------------------------------------------|-------------|-------|
| Alle Tasten deaktivieren                          |             |       |
| Blockierung Taste Kontakt für Heizen              | Deaktiviert |       |
| Automatische Geschwindigkeit für Taste auf Heizen |             |       |
| Blockierung Taste Kontakt für Kühlen              | Deaktiviert | •     |
| Automatische Geschwindigkeit für Taste auf Kühlen |             |       |
| Taste für Wechseln Heizen/Kühlen                  |             | 4 🗆   |
| Modus mit Taste ändern                            |             |       |
| Kalibrierungsprozedur                             |             | 6 🗆 🗌 |
| Prozedur für Benutzer-Einstellungen               |             |       |

- 1. Alle Tasten deaktivieren: Das Aktivieren dieser Funktion verhindert den Gebrauch der Tasten zur Steuerung der Vorrichtung.
- 2. Blockierung Taste Kontakt für Heizen / Kühlen: Das Aktivieren dieser Funktion verhindert den Gebrauch der Tasten zur Steuerung der Vorrichtung je nach Status des lokalen Kontakts. Die drei Wahlmöglichkeiten sind:
  - deaktiviert
  - aktiviert, wenn der ferngeschaltete Kontakt geöffnet ist
  - aktiviert, wenn der ferngeschaltete Kontakt geschlossen ist
- 3. Automatische Geschwindigkeit für Taste auf Heizen / Kühlen: Aktiviert oder deaktiviert die Möglichkeit die automatische Geschwindigkeit durch die Sonde über die Taste FAN anzuwählen.
- 4. Taste für Wechseln Heizen / Kühlen: Aktiviert oder deaktiviert das Umschalten (auf Heizen oder Kühlen oder automatisches Wechseln) durch Drücken (min. 7") der Taste MODE.
- 5. **Modus mit Taste ändern:** aktiviert oder deaktiviert die Wahl des Modus (Sparmodus/Komfort/ Frostschutz/Wärmeschutz je nach Anlagentypologie) über die Taste MODE.
- 6. Kalibrierungsprozedur: Gestattet es, die Möglichkeit das Menü zur Kalibrierung der lokalen Sonde abzurufen.
- 7. **Prozedur für Benutzer-Einstellungen:** Gestattet es, die Möglichkeit das Menü zur Kalibrierung der lokalen Sonde abzurufen.

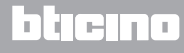

# Thermostat mit Display Software-Handbuch

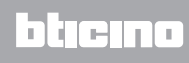

BTicino SpA Viale Borri, 231 21100 Varese www.bticino.it